## Moxi GO II OS 2.10 Quick Start Guide

1) After new OS Installation, Perform the following steps as shown below:

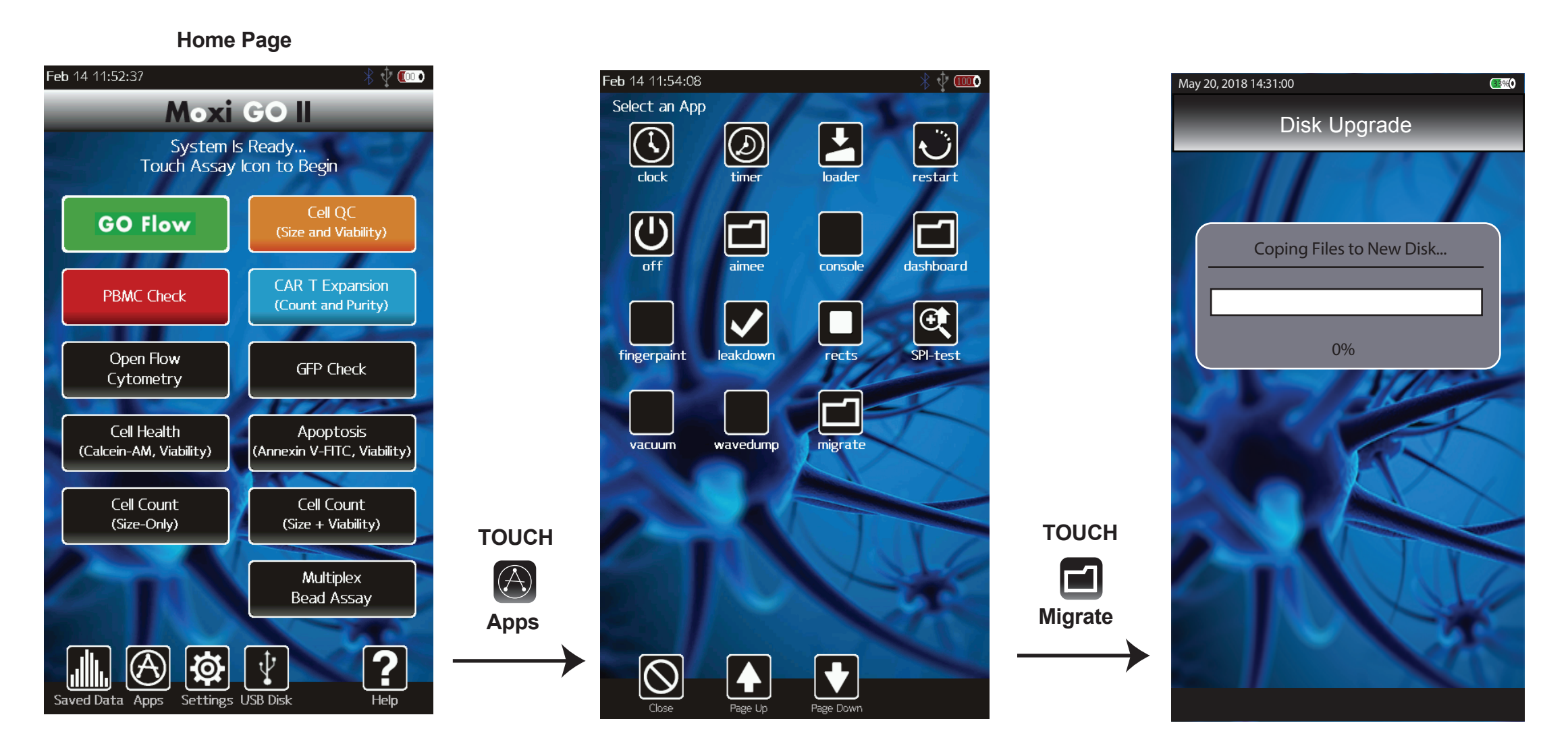

2) To connect to a Mac/PC, perform the following step:

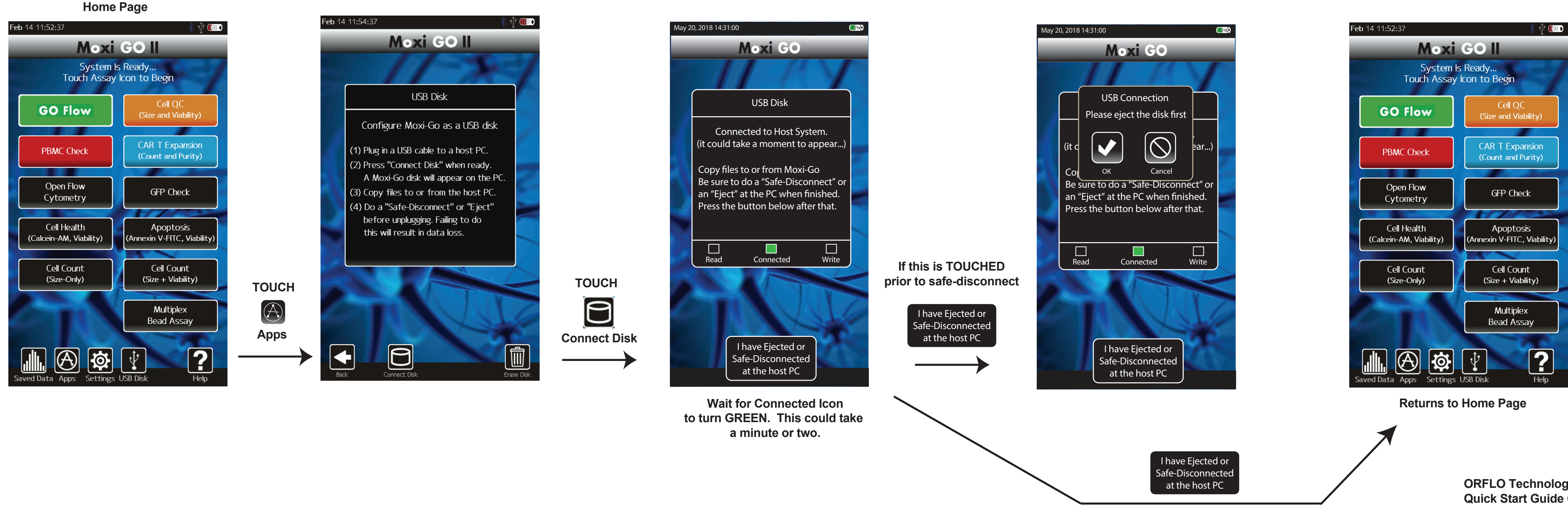

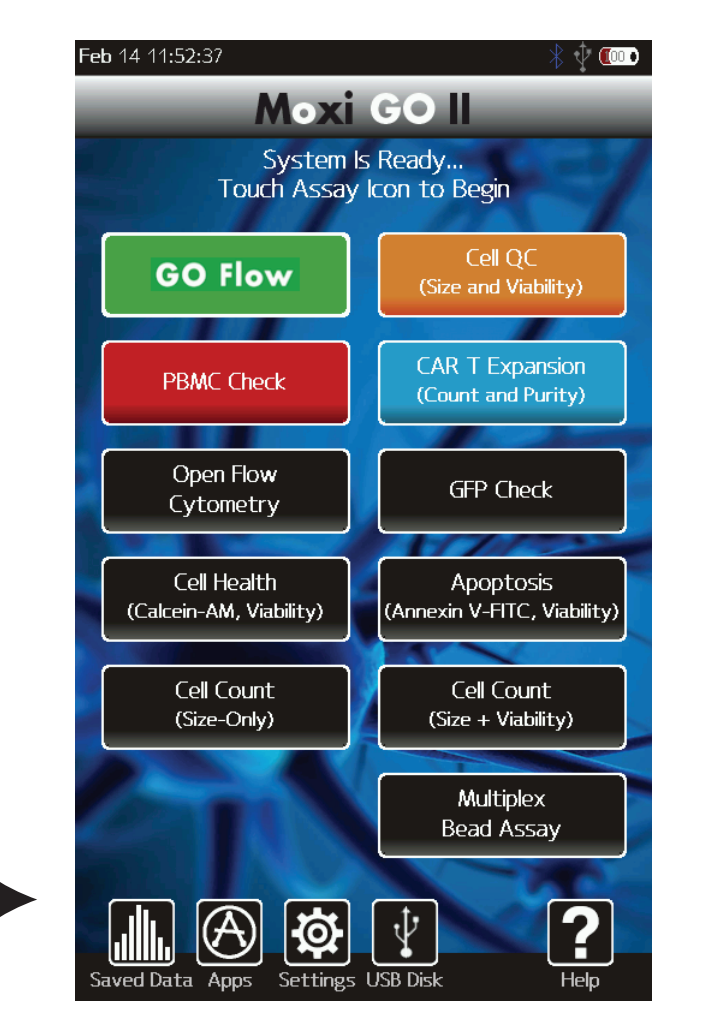

System will Return to Home Page when done

When Safe-Disconnect has occured

**ORFLO Technologies LLC** Quick Start Guide OS 2.10 Feb 14, 2020 Rev 1.0